## COMMENT INSTALLER ZOOM ?

C'est rapide je vous rassure ;)

### INSTALLATION

1. Suivre ce <u>lien</u>.

#### (vidéo explicative pour MAC)

Si cela ne fonctionne pas essayez de télécharger à partir d'un autre navigateur type firefox ou chrome. Vérifier les mises à jour...

- 2. Cliquer sur le premier bouton bleu « télécharger » pour lancer le téléchargement.
- 3. Dans vos téléchargements double cliquez sur « Zoominstaller »
- 4. Autoriser les modifications si l'ordinateur demande et patienter

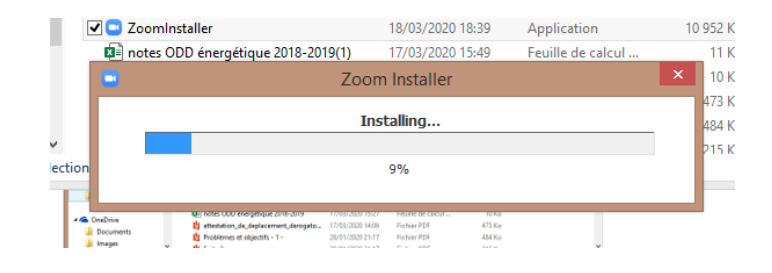

#### **CONNEXION**

1. Cliquer sur rejoindre une réunion. Saisir le lien que nous vous avons communiqué. Et il est important pour nous que vous saisissiez votre <u>nom et prénom réel</u>, pour que nous puissions faire le point sur les présents.

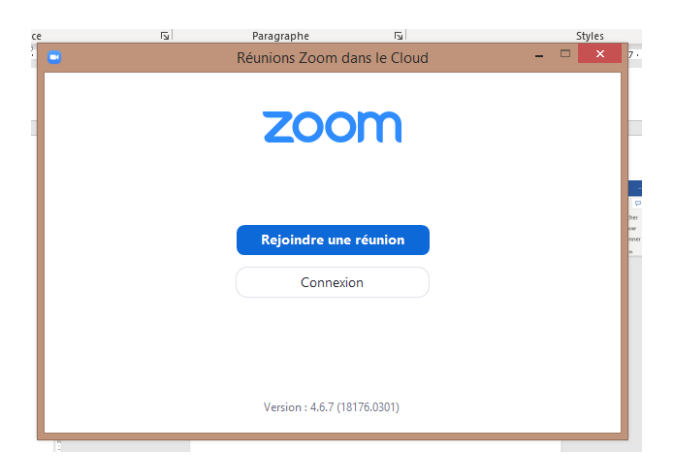

2. Patienter dans la « salle d'attente » le temps que l'animateur vous fasse entrer dans la réunion.

# COMMENT UTILISER ZOOM ?

## Les principaux boutons :

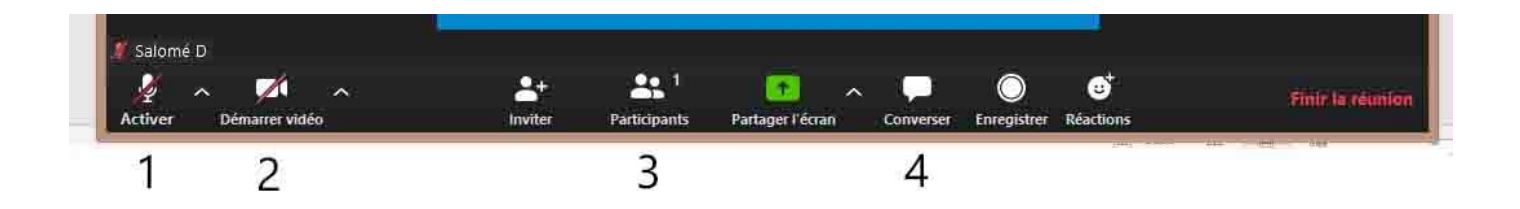

**1 et 2**. Vous pouvez choisir de couper/activer votre micro et/ou couper votre caméra. Les flèches à coté de ces icones vous permettent de paramétrer votre micro, votre haut-parleur et votre caméra.

3. ce bouton ouvre une fenêtre latérale où vous aurez un aperçu de la liste des participants

4. ce bouton ouvre une fenêtre latérale où vous pouvez envoyer et recevoir des messages de la part de tout le monde, de l'animateur ou de quelqu'un en particulier si cette fonction a été activée par l'animateur. Le menu déroulant à droite de « envoyer à » vous permet de choisir votre destinataire.

#### **Important :**

**Prendre la parole** : Pour faciliter le bon déroulement de vos visioconférences, durant les pratiques l'animateur coupera tous les micros. En cas de difficultés ou de besoin, vous pourrez ouvrir votre micro et intervenir. Dans le cours d'une discussion vous pourrez demander à prendre la parole en levant la main. Pour cela vous devez ouvrir la liste des participants (bouton 3) et cliquer sur le bouton « lever la main » situé sous cette liste.

**Voir l'animateur/Mode d'affichage des vidéos** : Vous pouvez choisir en haut de votre fenêtre le mode d'affichage de la vidéo. Soit « affichage galerie » où vous voyez tous les participants, ou bien « affichage intervenant » où vous verrez l'animateur en plein écran.